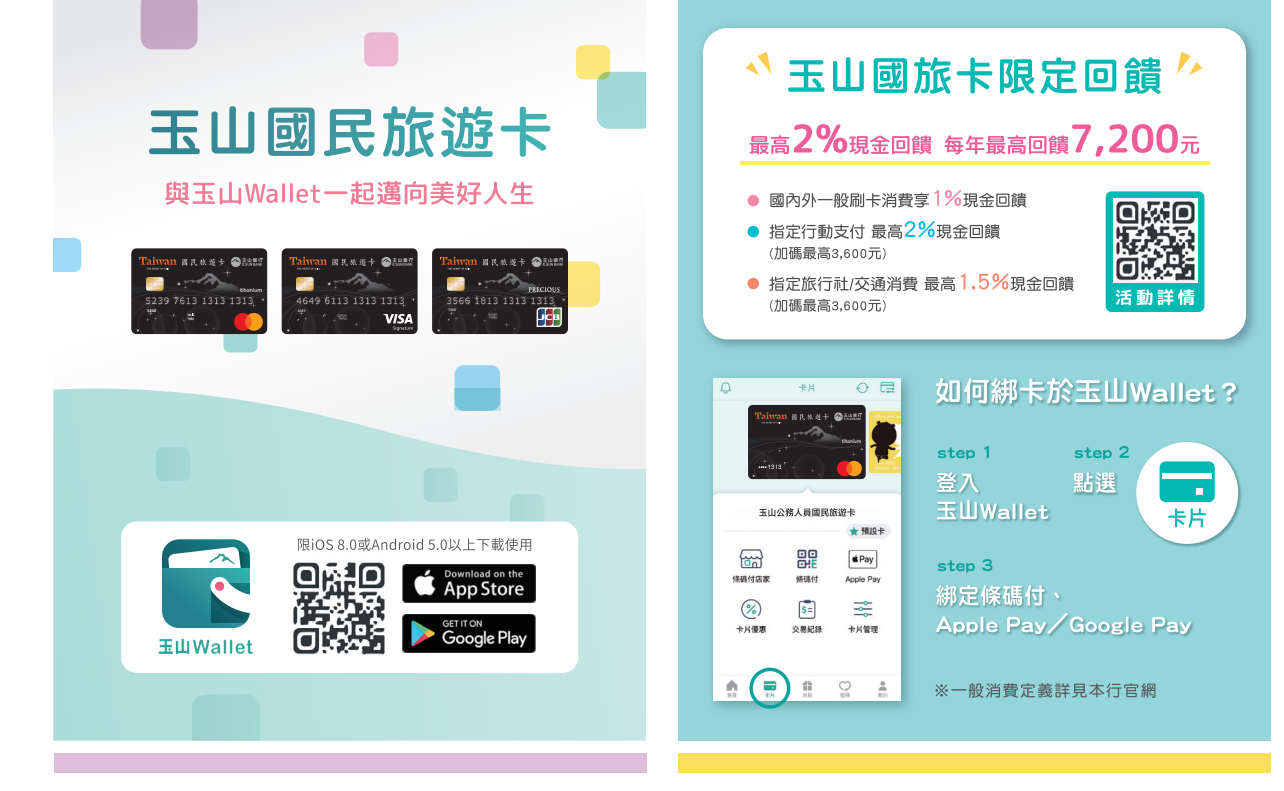

## 帳務資訊 即查即繳

透過玉山Wallet即可隨時查詢您的帳單、未入帳明細, 以及您過去一年的消費分析。

step 1

step 2

step 3

我的

條碼付

Android 設定流程

我的

新增「條碼付」捷徑

<sup>step</sup> 1 登入玉山Wallet

step 2

點選

step 3

帳務資訊

未入帳明細

③ 繳款截止日 12/30

🕘 TWD

本期新增金額

TWD 28,079

\$→線上繳款

iOS 設定流程

在主畫面或鎖定畫面上向

右滑動・捲動到底部・點

選【編輯】即可從選單新

增玉山Wallet捷徑。

 $\overline{\sim}$ 

提醒 🤇

(看明細)

南体全的

28,079

最低應繳 7,182

🔛 超商繳款

上期未繳金額

TWD 0

帳單明細 🕂

## 一元也推播 消費好安心

您的每筆玉山信用卡消費,不限金額玉山Wallet皆會推播給您,讓您即時掌握交易狀況。

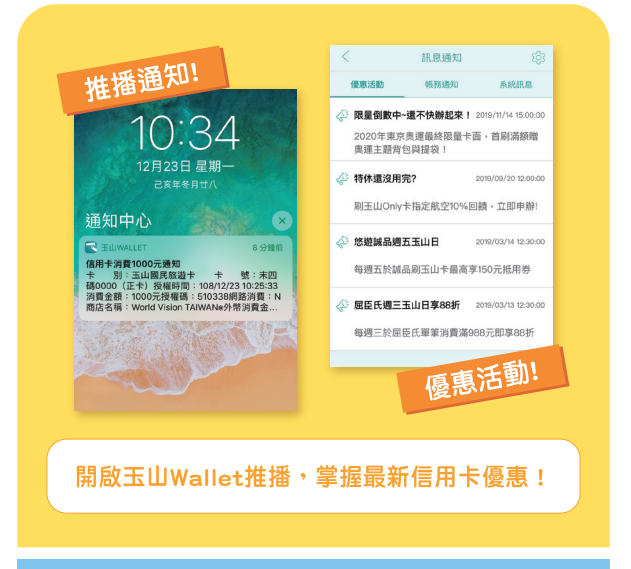

## 如何設定條碼付捷徑?

線上即時繳款,您也可選擇至四大超商繳款!

(限帳單金額於2萬元以下)

於桌面新增條碼付捷徑,支付快速又便利!

## 在哪裡使用您的玉山Wallet?

於全國超過13萬家信用卡特店結帳皆可使用!

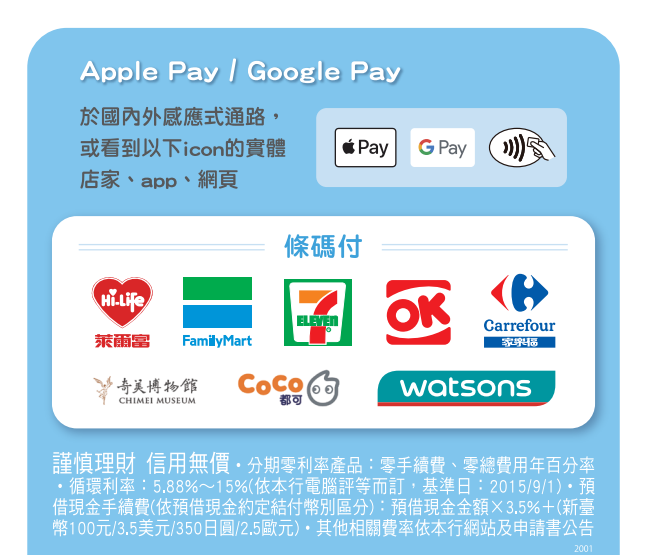

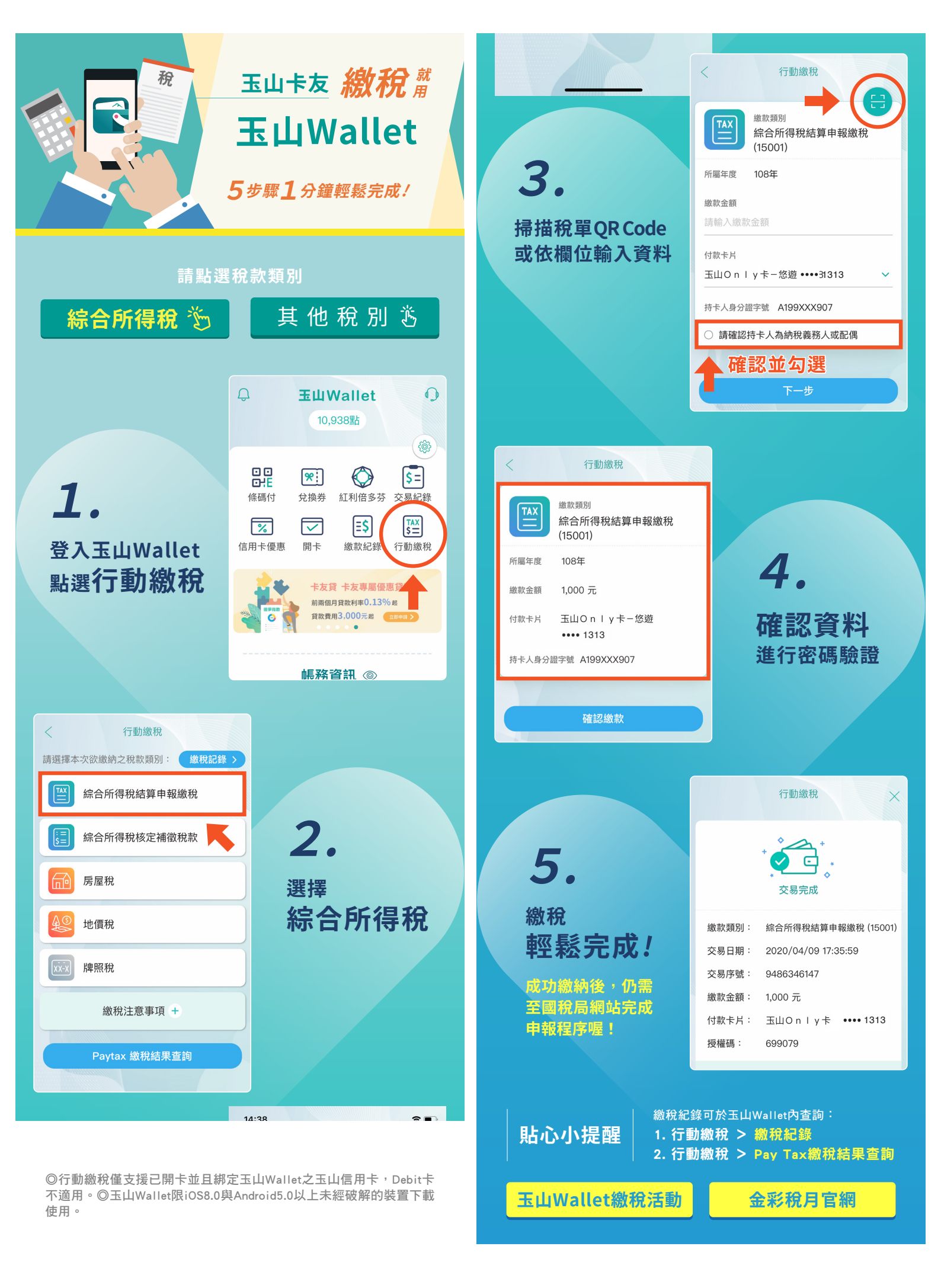